## Como adicionar/criar grupos de permissões?

help.fracttal.com/hc/change\_language/pt-pt

Para adicionar grupos de permissões, primeiro aceda à aba de Permissões e, em seguida, clique na opção de adicionar (+), localizada no canto inferior direito da janela.

| Configuração           |                                |                  | Versão anterior 💿 🧯 🗯 | <b>S RC</b> ~   |
|------------------------|--------------------------------|------------------|-----------------------|-----------------|
| Fracttal Demo          |                                |                  |                       | Guardar         |
| Detalhes               | ୧୦୦୦<br>CONTAS DE UTILIZADORES |                  | PERMISSÕES            |                 |
| 🞧 Geral                |                                | _                |                       | () <del>-</del> |
| Contas de Utilizadores | Descrição                      | Nota             | Só de leitura         | Ŭ               |
| Calendário de Trabalho | Administrador de Negocios      | -                | -                     | Não             |
| <u>≸≕</u> Módulos      | Administrador                  | Grupo de permiss | são padrão            | Não             |
| S Financeiro           | Admin lectura                  |                  |                       | Sim             |
| Catálogos Auxiliares   | Adminstrador de Negocios       | Todas las opcion | es son sele           | Não             |
| Documentos             | Alfred-lectura                 |                  |                       | Sim             |
| Log de Transações      | Alfredo                        |                  |                       | Sim             |
| o Segurança            | Almacenes                      |                  |                       | Não             |
| 🐻 Ligações API         | AUDITOR PARKS                  |                  |                       | Sim             |
| Portal de Convidados   | Clientes                       |                  |                       | Sim             |
| Onta                   | Clientes                       |                  |                       | Sim             |
|                        | ─ Clientes                     |                  |                       | Sin             |
|                        | Mostrando 52 de 62             |                  |                       | +               |

Após clicar, o sistema irá abrir uma nova janela onde precisará de definir o nome do grupo de permissões que deseja criar, bem como indicar se o grupo será para uma conta só de leitura ou de pedidos. Por fim, clique em Guardar para registar o grupo de permissões criado.

| ← Editar Grupo de Permissões      |                                             | Guardar |
|-----------------------------------|---------------------------------------------|---------|
| Chescrição<br>chefe de manutenção | _ Nota                                      |         |
| 🗌 Só de leitura.                  | Selecionar / Desmarcar tudo.                |         |
|                                   |                                             | Q =     |
|                                   |                                             |         |
|                                   |                                             |         |
|                                   |                                             |         |
|                                   |                                             |         |
|                                   | 6                                           |         |
|                                   |                                             |         |
|                                   | Sem dados para mostrar com estes parâmetros |         |
|                                   |                                             |         |
|                                   |                                             |         |
|                                   |                                             |         |
|                                   |                                             |         |

Mostrando 0 de 0

Após criar o grupo de permissões (seja só de leitura ou não), é necessário estabelecer as permissões e restrições que serão atribuídas a esse grupo. Para fazer isso, clique no grupo criado.

| E Configuração                                                                                                    |                               |      | Versão anterior 💿 🧯 🗮 | RC ~    |
|----------------------------------------------------------------------------------------------------|-------------------------------|------|-----------------------|---------|
| Fracttal Demo                                                                                                    |                               |      |                       | Guardar |
| Detalhes                                                                                                    | ବ୍ୟେ<br>CONTAS DE UTILIZADORE | :5   | PERMISSÕES            |         |
| Geral                                                                                                    | < (1) Selecionado             |      |                       | 0 🗄     |
| Calendário de Trabalho                                                                                                    | Descrição                     | Nota | Só de leitura<br>⊣    |         |
| š <u>≕</u> Módulos                                                                                                    | Alfredo                       |      |                       | Sim     |
| Interview in the second second sec | Almacenes                     |      |                       | Não     |
| Catálogos Auxiliares  Cocumentos                                                                                                    | AUDITOR PARKS                 |      |                       | Sim     |
| 8 Log de Transações                                                                                                    | Clientes                      |      |                       | Sim     |
| G Segurança                                                                                                    | Clientes                      |      |                       | Sim     |
| i Ligações API                                                                                                    | Clientes                      |      |                       | Sim     |
| Portal de Convidados                                                                                                    | Editar costo OT               |      |                       | Não     |
| Conta                                                                                                    |                               |      |                       | Sim     |
|                                                                                                    | Mostrando 50 de 63            |      |                       |         |

Ao clicar, o sistema exibirá uma janela onde encontrará uma série de caixas que permitirão identificar os módulos e submódulos nos quais serão estabelecidas as opções de visualização, adição, edição, exclusão e geração de relatórios conforme necessário para o grupo de permissões que deseja estabelecer.

| ← Editar Grupo de Permissões |                                     |                  |               |            |            | Guardar    |
|------------------------------|-------------------------------------|------------------|---------------|------------|------------|------------|
| Descrição<br>Permiso         |                                     | - Nota           |               |            |            |            |
| 🔵 Só de leitura.             |                                     | Selecionar / Des | smarcar tudo. |            |            |            |
|                              |                                     |                  |               |            |            | Q =        |
| Módulo                       | Submódulo                           | Ver              | Adicionar     | Editar     | Eliminar   | Reportes   |
| Ativos                       | Localizações                        |                  | $\bigcirc$    | $\bigcirc$ | $\bigcirc$ |            |
| C Ativos                     | Equipamentos                        |                  | $\bigcirc$    | $\Box$     | $\Box$     |            |
| C Ativos                     | Ferramentas                         | $\bigcirc$       | $\bigcirc$    | $\bigcirc$ | $\bigcirc$ | $\bigcirc$ |
| C Ativos                     | Peças de Substituição e Consumíveis | $\bigcirc$       | $\bigcirc$    | $\Box$     | $\Box$     | $\bigcirc$ |
| C Ativos                     | Digital                             | $\bigcirc$       | $\bigcirc$    | $\bigcirc$ | $\bigcirc$ | $\bigcirc$ |
| Ativos                       | Importar / Exportar                 | $\bigcirc$       |               |            |            |            |
| Ativos                       | Mapas                               | $\bigcirc$       | $\bigcirc$    | $\bigcirc$ | $\bigcirc$ | $\bigcirc$ |
| Recursos Humanos             | Geral                               | $\bigcirc$       | $\bigcirc$    | $\bigcirc$ | $\bigcirc$ | $\bigcirc$ |
| Recursos Humanos             | Importar / Exportar                 | $\bigcirc$       |               |            |            |            |
| Terceiros                    | Geral                               | $\bigcirc$       | $\bigcirc$    | $\bigcirc$ | $\bigcirc$ | $\bigcirc$ |
| Terceiros                    | Serviços                            | $\bigcirc$       | $\bigcirc$    | $\bigcirc$ | $\bigcirc$ | $\bigcirc$ |
| Terceiroe                    | Importar / Evportar                 | $\cap$           |               |            |            |            |
| Mostrando 73 de 73           |                                     |                  |               |            |            |            |